# Registreren en inloggen

### Allereerst:

1. Op de HOVO site staat veel informatie. Het is soms lastig om dit allemaal goed in beeld te krijgen op een mobiele telefoon. **Bij voorkeur gebruikt u een pc of laptop**. Deze handleiding gaat uit van het gebruik van pc of laptop.

2. Internet Explorer wordt niet meer ondersteund door Microsoft en kent beveiligingsrisico's. Het is niet mogelijk om met deze browser op de site van HOVO Noord-Nederland te registreren of in te loggen. Beter gebruikt u Chrome, Firefox of Microsoft Edge.

#### - Registreren.

Om te kunnen inschrijven voor een cursus dient u zich eenmalig te registreren. Uw mailadres in combinatie met uw naam is het unieke gegeven waarop uw gegevens worden bijgehouden. De gegevens worden bewaard en u hoeft deze dus niet meer steeds opnieuw in te voeren bij inschrijving voor een cursus. **U vindt de knop voor registratie bovenaan de pagina**. (drie gele blokjes)

#### - Gebruikersnaam en wachtwoord

U ontvangt een mail met uw gebruiksnaam en een wachtwoord. De gebruikersnaam is óf uw voornaam óf uw emailadres. Het wachtwoord kunt u zelf veranderen nadat u voor de eerste keer ben ingelogd.

Let op, het kan even duren voor de mail binnenkomt. Wacht u een kwartiertje voordat u het nogmaals probeert. Kijkt u ook even in uw spam als er geen mail binnen komt.

## - Inloggen

Met de middelste gele knop bovenaan kunt u inloggen op uw eigen account. Op uw account vindt u alle praktische informatie betreffende de cursus waarvoor u zich heeft ingeschreven.